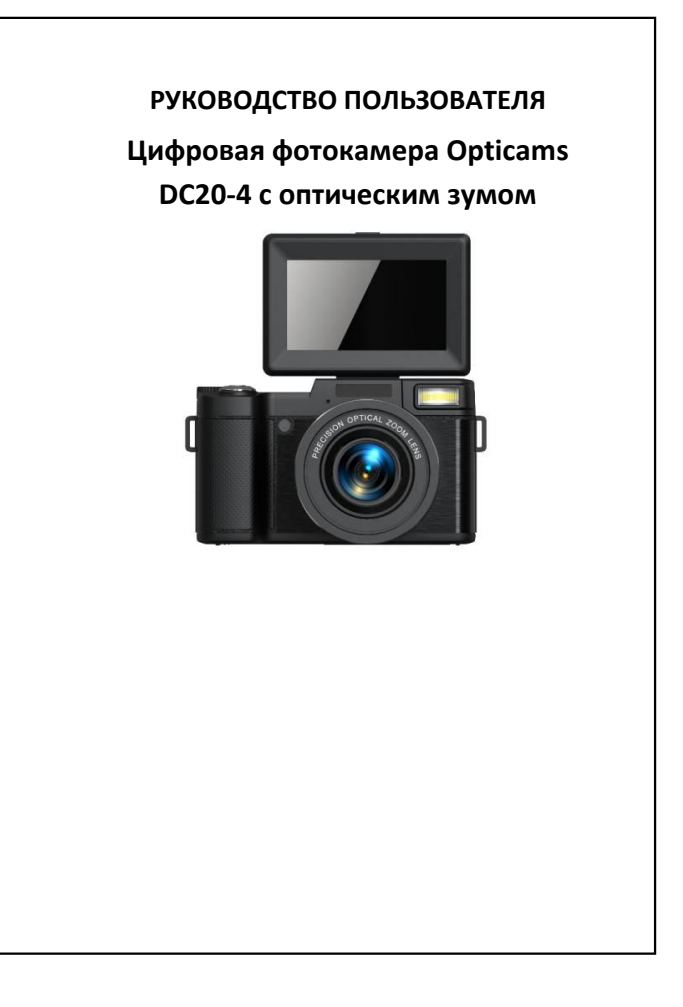

## СОДЕРЖАНИЕ

| 1. Об устройстве             | 3  |
|------------------------------|----|
| 2. Использование             | 3  |
| 3. Настройки                 | 9  |
| 4. Режим воспроизведения     | 11 |
| 5. Системные настройки       | 12 |
| 6. Устранение неисправностей | 14 |

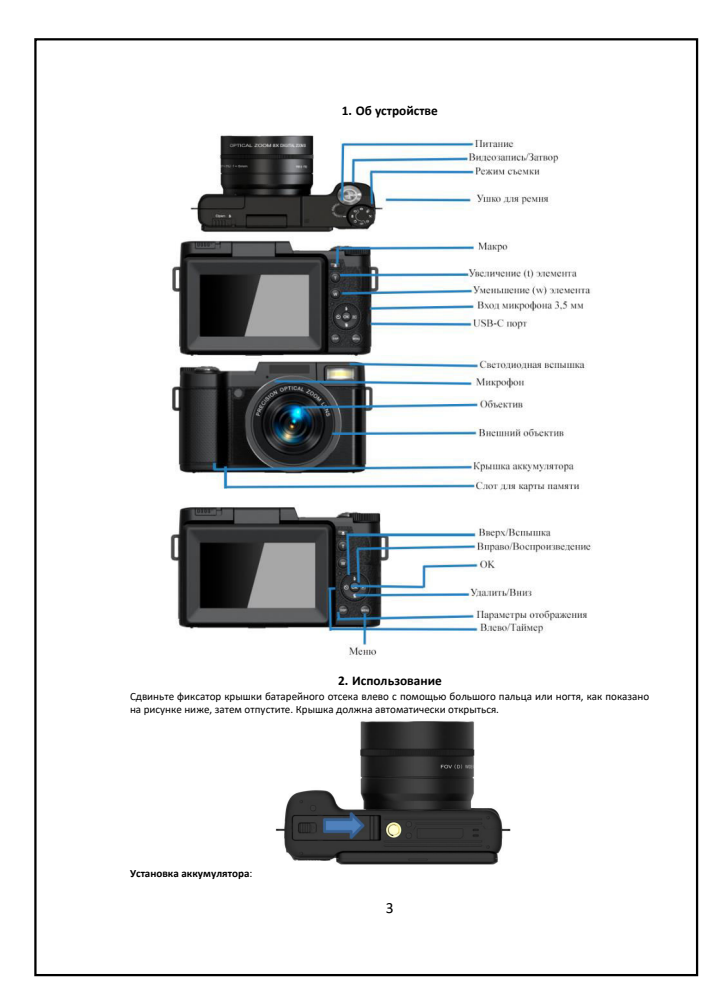

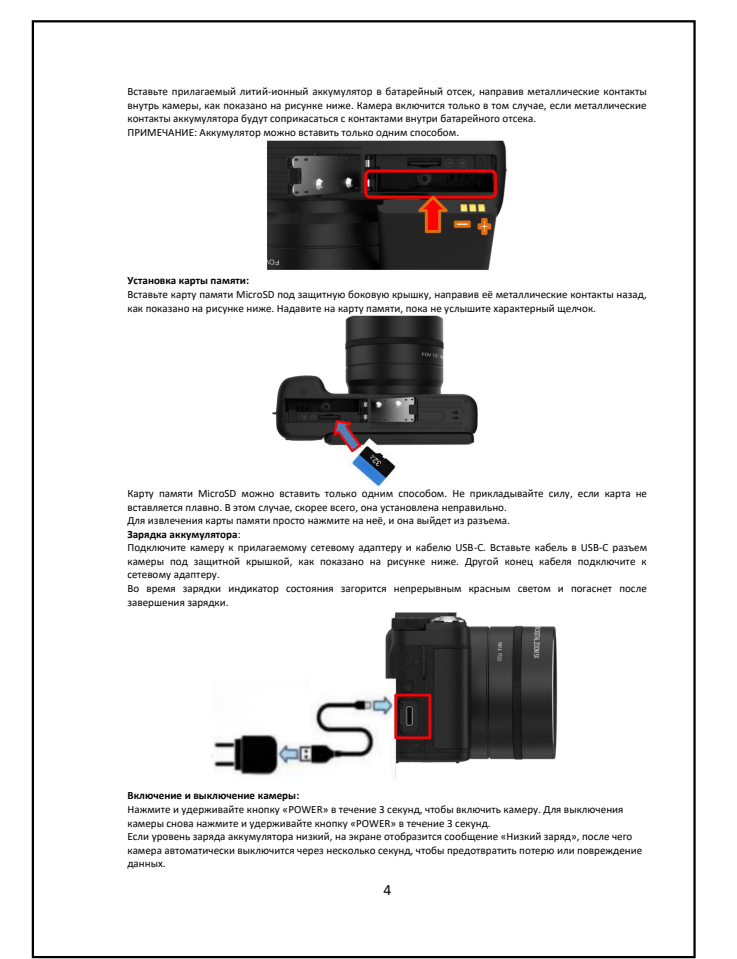

2

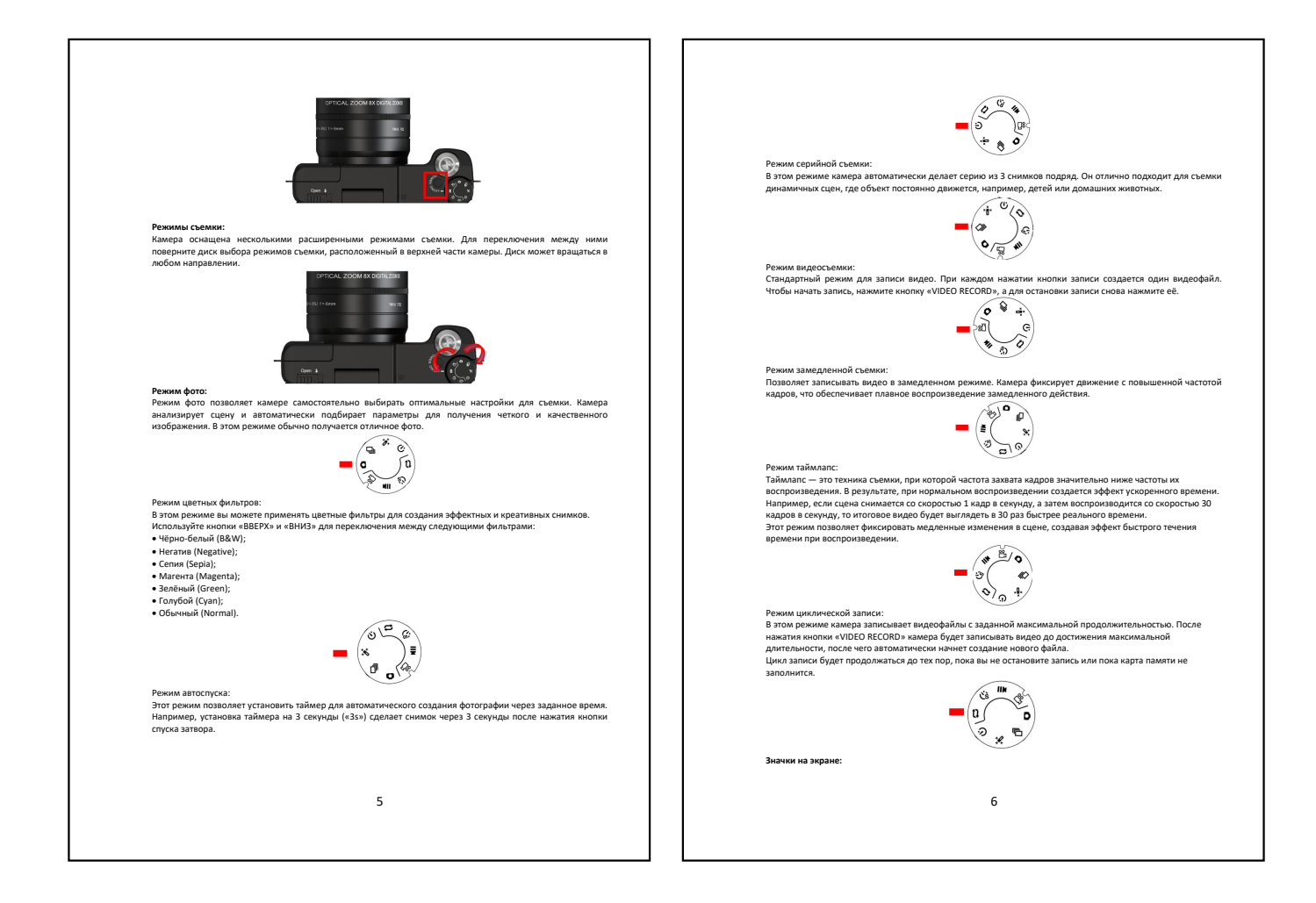

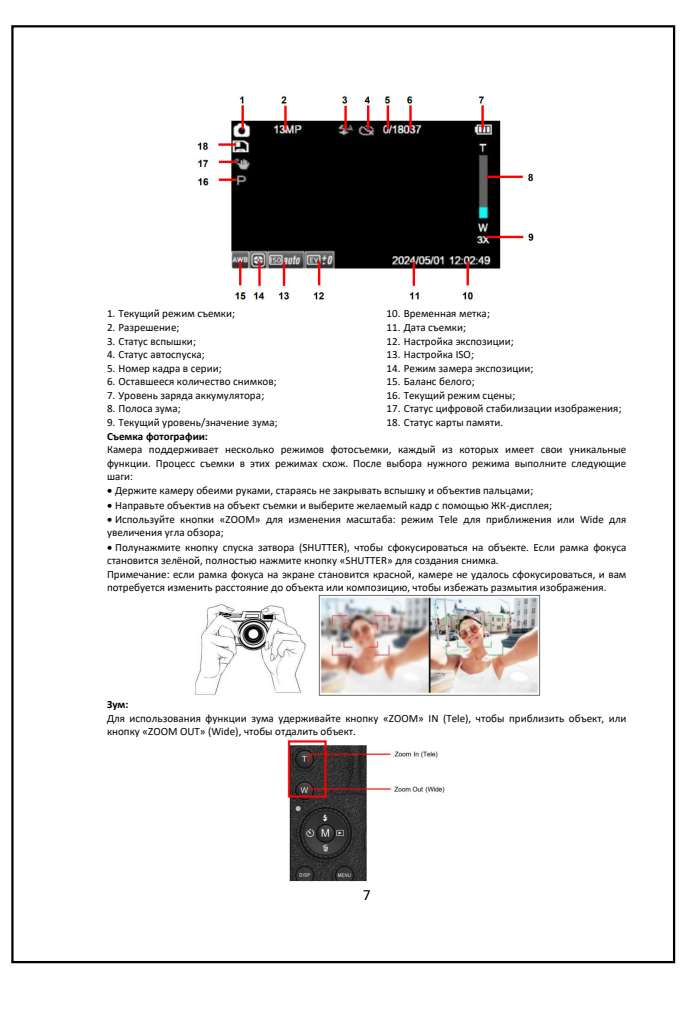

Только в рез ах фотосъемки нажмите кнопку «ВВЕРХ\ВСПЫШКА» для переключения между вариантами

Только в ремилах фотоснемки нажмите кнопку «BBE/XJBCIIbiшилах для перекли-телли меляди выриализми вспышии. • Aero (AUTO) — вспышка вылючается автоматически, если это необходимо в зависимости от условий освещенности. • Выключено (OFF) — вспышка отключена. • Понкулетованая (FORCE) — вспышка срабатывает при каждом снимке, дополняя существующее освещение. Подключение компьютеру: Комера люжиет быть подключена к компьютеру для передачи фото и видеофайлов для просмотра и редатировании, а также для использовании камеры в качестве веб-камеры для ГК. Для подключения размеры к компьютеру откроїте защитую кращиму на задней пакен камеры кале КК. Для подключения размери USB-C. Вставате меньший конец кабеля USB-C в разьем камеры, а большой конец — в USB-порт зашего компьютера.

развему 058-с. Вставьте меньши вашего компьютера. ПРИМЕЧАНИЕ: Подключение дол периферийному хабу или удлини полнено непосредственно к встроенному USB-порту,

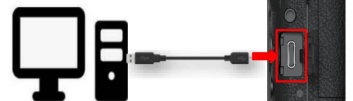

После подключения и включения камеры на экране отобразятся три варианта режима работы: • Режим питания — позволяет использовать компьютер в качестве источника питания для подзарядки акумулятора. • USB-накопитель — предоставляет доступ к файлам на установленной карте памяти через компьютер. • Режим веб-камеры (PC Camera) — позволяет использовать камеру в качестве веб-камеры для ПК. Для выбора нужного режима используйте кнопки «BBEPX» или «BHИЗ», затем нажмите кнопку «OK» для подтверждения.

Для творие чутои средника использурате клопия съсът или чализи, затем пакамите камили чали у предератандения. После подключения кабеля USB-C к компьютер После подключения кабеля USB-C к компьютери, вогода камера долича автозалически распользотери, вилочения камери и выбора режима USB-накопителя (USB Storage) камера долича автозалически распользотери, 1. Докулитесь позвления окна Автозалиуск (AutoPlay). Щелините по всплывающему окну Автозалиуск в нижнем правом углу зерана. 2. Выберите «Открыть палку» для проскогра файлов (Open folder to view files). Это откроет Проводник (File Explorer). Возмочно, потеребится пролистать список доступных действий, члобы найти згот звранит. Альтернотився можно, потеребится пролистать список доступных действий, члобы найти згот вариант. Альтернотився можно, открыть палку вручную. Для этого щельните правой кнопкой мыши по кнопке Пуки (Start), выберите Проводинк (File Explorer), затем перейдите в Этот компьютер (This PC) на панели слева и найдите диск с вашей картой памити. 3. Перейдите в апалу DCIM. В большинстве случаев фотографии находятся имиенно в этой палке кли в одной и в волюченых.

из вложенных. 4. Выберите фотографии для переноса. Можно выделить отдельные файлы или использовать комбинацию клавиш CTRL + А для выбора всех файлов в палке. Для выделения нескольких отдельных фотографий удерживайте CTRL и целлайте по муниким исобдажениям. 5. Перетаците выбранные фотографии в нужное место на вашем компьютере. Можно использовать палку Изображения (Pictures) или создать новую палку для упоредичвания файлов. Время котирования зависит от количества файлов, их размера и технических характеристик вашего компьютера. 6. Чтобцу идалить фотографии в нарты памяти камеры после переноса, дождитесь завершения котирования, затем веринтесь а палку с фотографиями, нажимие CTRL + А для выделения всех файлов, щелинте правой кнопкой мыши и выберите «Удалить [Delete]».

8

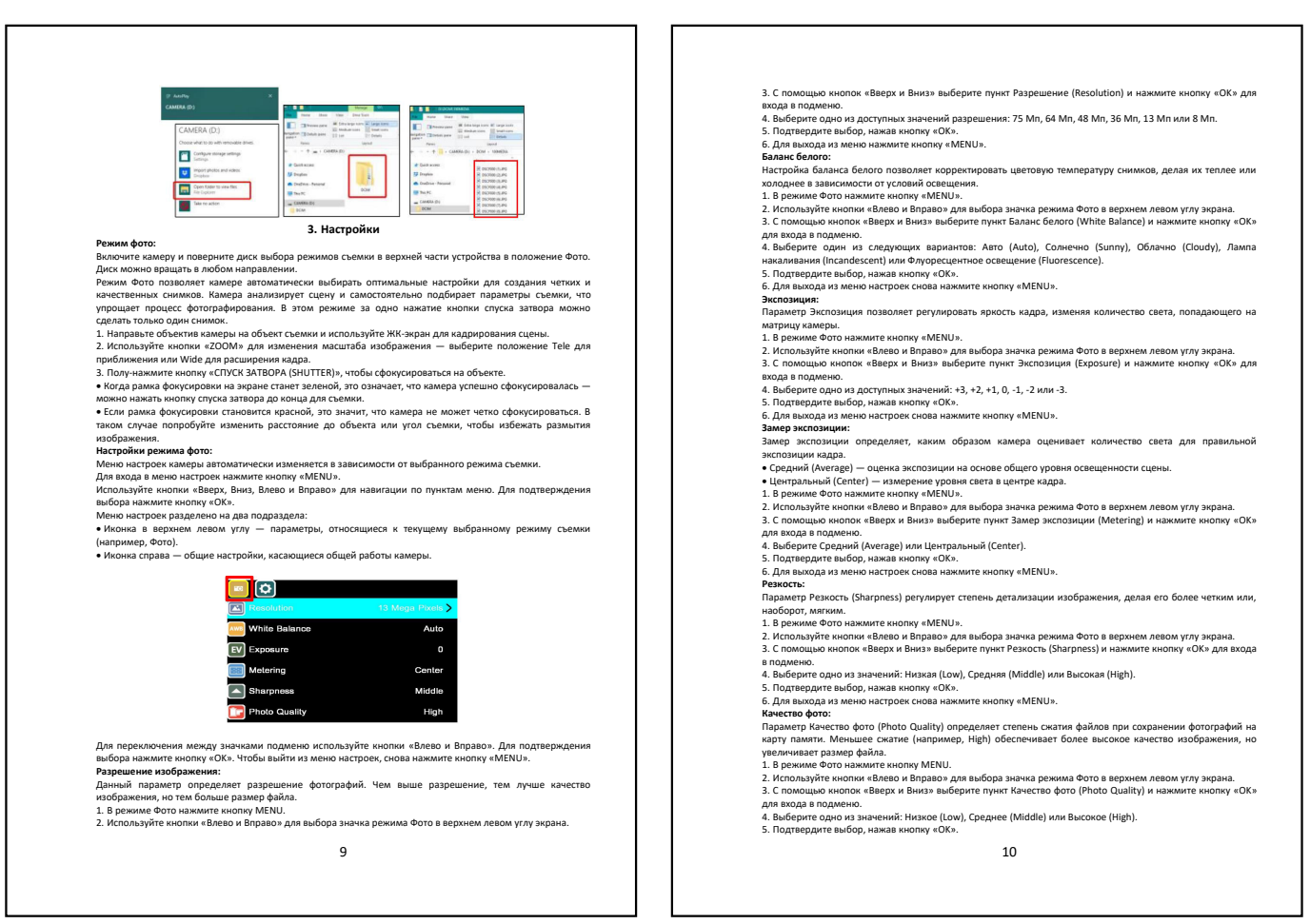

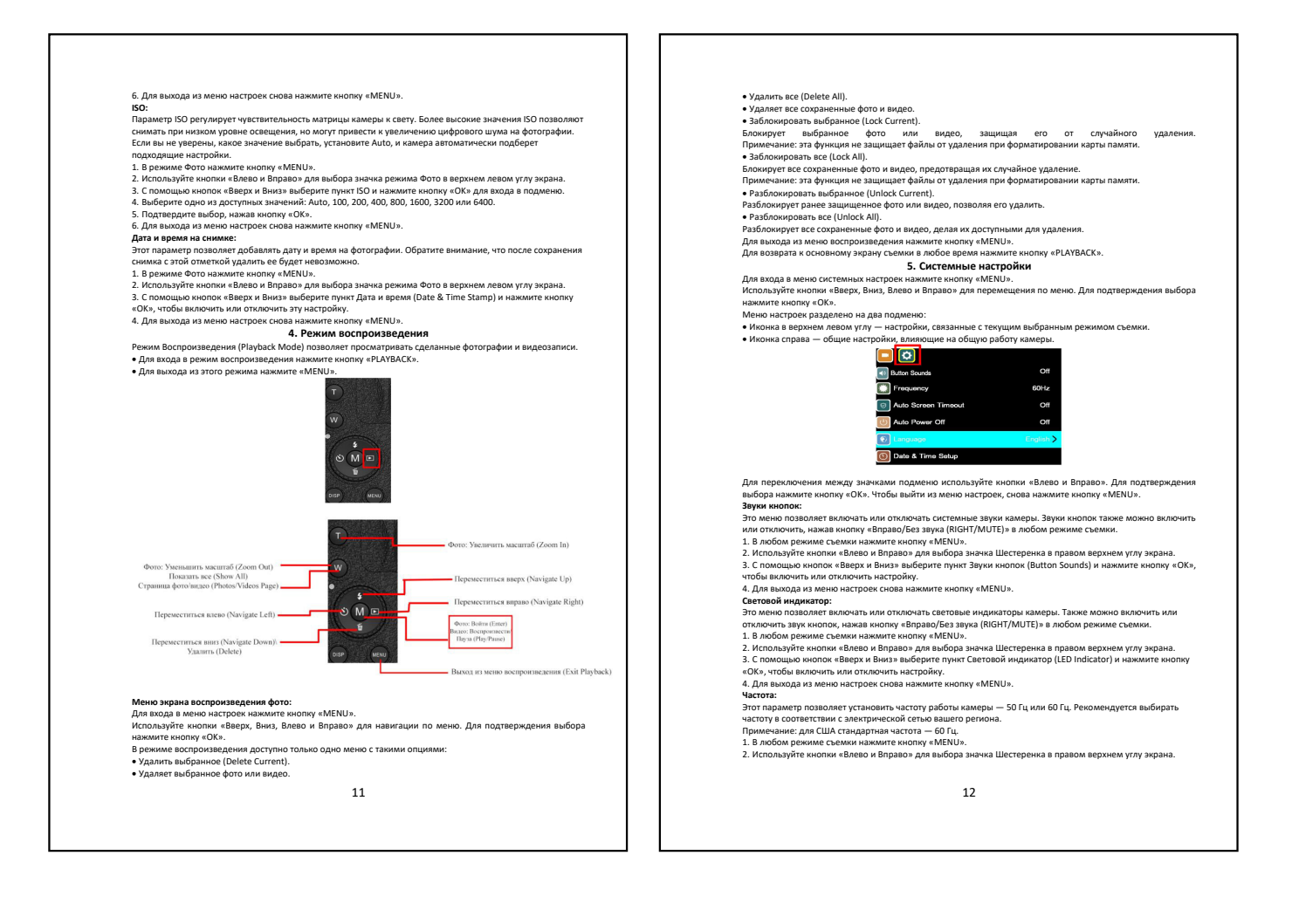

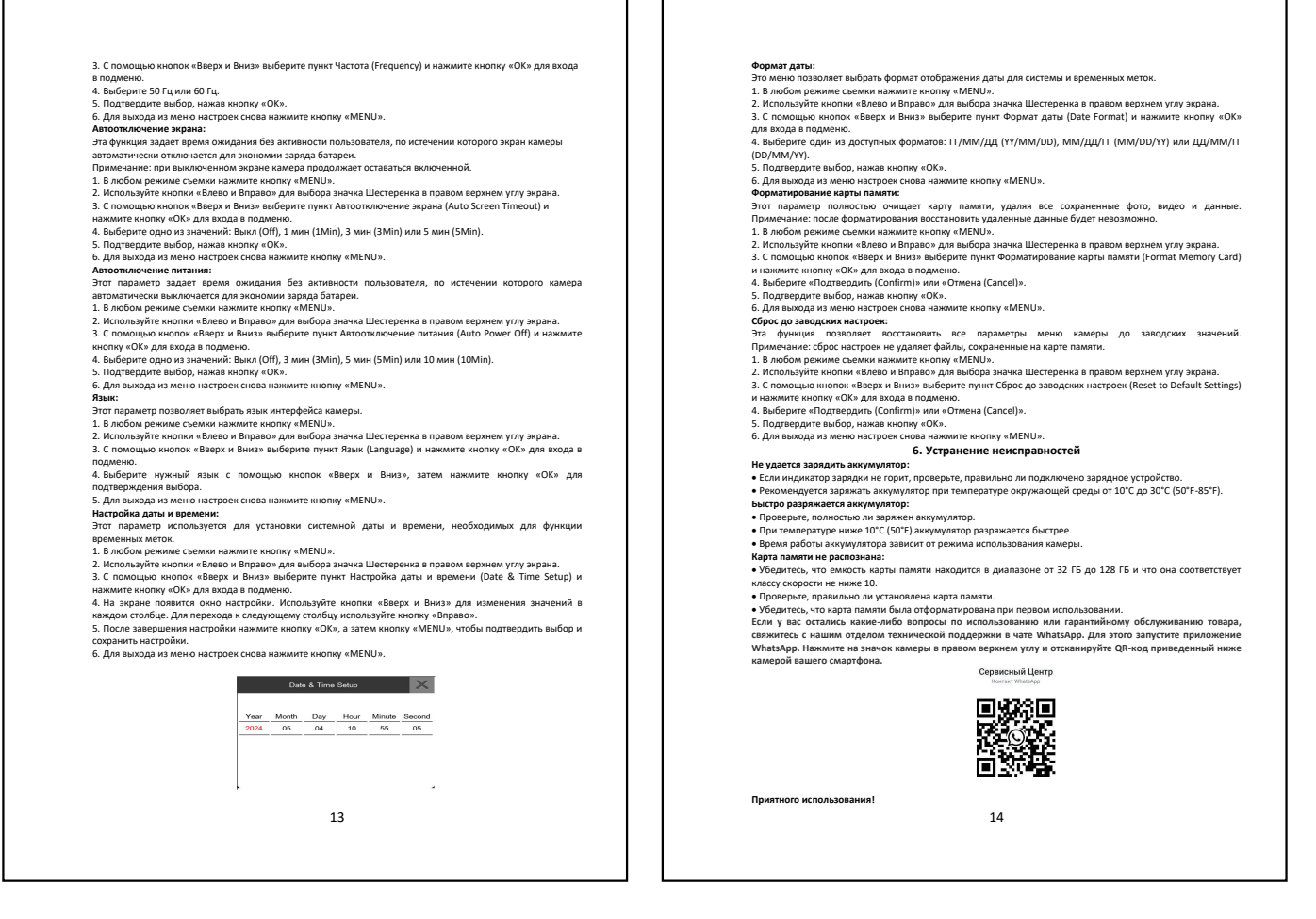